Wenn ein Kunde in der ZORN Dplus App von der Ansichtsebene (wo die Messdaten angezeigt werden) in die Protokolldruck-Ebene (Drucker-Icon anklicken) wechselt, dann öffnet sich ein Fenster "Messungen auswählen".

Die App zeigt hier immer alle Messungen an, da entweder nur eine oder ausgewählte oder z.B. alle Messungen ins Protokoll übertragen werden sollen. Hier muss man aktiv den Pfeil (blaues Kästchen) von der Messung anklicken, die man im Protokoll dargestellt haben möchte. Der Pfeil wird dann grün und der Text grau hinterlegt.

Dann auf OK drücken, der Button "Protokoll drucken" ist dann blau und kann nachfolgend angeklickt werden.

Als Versand von Daten gibt es in der App nur die Möglichkeit, die Daten als reine Messdaten (.zxz Datei) zu versenden oder zu speichern. Diese Datei kann man aber auch direkt als PDF auf seinem Handy umwandeln (sofern PDF-App vorhanden) und versenden. Hat der Nutzer kein PDF, dann in der kostenfreien ZORN FG WebApp weiter bearbeiten und dort in PDF umwandeln. Möchte der Kunde nachfolgend die PDF weiterleiten, dort im Endgerät speichern und schlußendlich diese erzeugte Datei über seine Mail-App versenden.